Roy Cooper Governer Elizabeth Biser Secretary Michael A. Abraczinskas Director

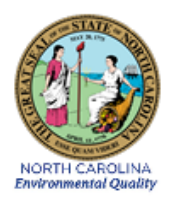

# DAQ-07-004.1 Standard Operating Procedure (SOP) MetOne 370D Rain Gauge Electronics and Calibration Branch (ECB) RESPONSIBILITIES

Revision 0

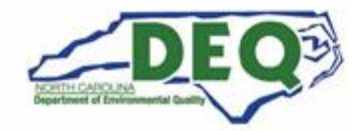

North Carolina Department of Environmental Quality | Division of Air Quality 217 West Jones Street | 1641 Mail Service Center | Raleigh, North Carolina 27699-1641 919.707.8400

# 1.0 Approval Sign Off-Sheet

I certify that I have read and approve of the contents of the DAQ-07-004.1 Standard Operating Procedure for the MetOne 370D Rain Gauge ECB Responsibilities with an effective date of September 30, 2021.

| Director, Air Quality Division                     |                    |  |  |  |  |  |  |  |
|----------------------------------------------------|--------------------|--|--|--|--|--|--|--|
| Michael Abraczinskas                               |                    |  |  |  |  |  |  |  |
| Signature: Michael Abraczinskas                    | Date:              |  |  |  |  |  |  |  |
| Ambient Monitoring Section Chief                   |                    |  |  |  |  |  |  |  |
| Patrick Butler                                     |                    |  |  |  |  |  |  |  |
| Signature: Patrick Butter                          | 9/27/2021<br>Date: |  |  |  |  |  |  |  |
| Laboratory Analysis Branch Supervisor              |                    |  |  |  |  |  |  |  |
| Jim Bowyer, Environmental Program Supervisor II    |                    |  |  |  |  |  |  |  |
| Signature:                                         | Date:              |  |  |  |  |  |  |  |
| Projects and Procedures Branch Supervisor          |                    |  |  |  |  |  |  |  |
| Joette Steger, Environmental Program Supervisor II |                    |  |  |  |  |  |  |  |
| Signature:                                         | Date:              |  |  |  |  |  |  |  |
| Primary SOP Author                                 |                    |  |  |  |  |  |  |  |
| Mike Lane, Environmental Chemist                   |                    |  |  |  |  |  |  |  |
| Signature: Mike Law                                | Date:              |  |  |  |  |  |  |  |

Disclaimer: This document, and any revision hereto, is intended solely as a reference guide to assist individuals in the operation of the instrument, related to the North Carolina Division of Air Quality's Ambient Monitoring Program.

DAQ-07-004.1 Revision 0 09/30/2021 Page 3 of 14

#### SOP Acronym Glossary

- ADQ Audit of data quality
- AQS Air Quality System (EPA's Air database)
- °C Degrees Celsius
- CFR Code of Federal Regulations
- Chief Ambient Monitoring Section chief
- COM or COMM Communications Port
- DAQ North Carolina Division of Air Quality
- DAS Data acquisition system
- DEQ North Carolina Department of Environmental Quality
- Director Division of Air Quality Director
- ECB Electronics and Calibration Branch
- e-log electronic logbook
- EPA United States Environmental Protection Agency
- °F Degrees Fahrenheit
- FEM Federal equivalent method
- FRM Federal reference method
- in Inch
- kg Kilograms
- lbs Pounds
- MDL Method detection limit
- mA milliamp
- mL milliliters
- mm millimeters
- PM Particulate matter
- PPB Projects and Procedures Branch
- QA Quality assurance
- QA/QC Quality assurance/quality control
- QAPP Quality assurance project plan
- QC Quality control
- RCO Raleigh central office

DAQ-07-004.1 Revision 0 09/30/2021 Page 4 of 14

SOP - Standard operating procedure

- TSA Technical systems audit
- USB Universal Serial Bus
- VDC Direct Current Voltage

V - Volt

| Table of Contents                                             |                              |
|---------------------------------------------------------------|------------------------------|
| 1.0 Approval Sign Off-Sheet                                   | 2                            |
| SOP Acronym Glossary                                          | 3                            |
| 2.0 SCOPE AND PURPOSE                                         | 6                            |
| 3.0 EQUIPMENT SELECTION                                       | 6                            |
| 4.0 EQUIPMENT DESCRIPTION                                     | 6                            |
| 5.0 DESCRIPTION OF EQUIPMENT CHECKS                           | 8                            |
| 5.1 Shipment Inspection:                                      | 8                            |
| 5.2 Instrument Inspection:                                    | 8                            |
| 6.0 INITIAL STARTUP PROCEDURES                                | 8                            |
| 6.1 Shipment Inspection                                       | 8                            |
| 6.2 Instrument Acceptance Check                               | 8                            |
| 6.3 MetOne Model 10600 Data Module Installation and Setup     | 9                            |
| 6.3.1 MET Module                                              | 9                            |
| 6.3.2 MetOne Tipping Rain Gauge                               | 9                            |
| 6.3.3 Comet 2 Setup to Read MET Data via Model 10600 Module   | 10                           |
| 7.0 SITE INSTALLATION                                         | 10                           |
| 8.0 ROUTINE MAINTENANCE                                       | 11                           |
| 7.0 ONSITE INSTALLATION                                       | Error! Bookmark not defined. |
| 8.0 ROUTINE MAINTENANCE                                       | Error! Bookmark not defined. |
| 9.0 ACCURACY AUDITS                                           | 11                           |
| 10.0 REVISION HISTORY                                         |                              |
| 11.0 REFERENCES                                               |                              |
| 12.0 APPENDICES                                               |                              |
| Appendix A – MetOne 370D Tipping Bucket Rain Gauge Audit Form |                              |
| Appendix B – AQ-109 Form                                      | 14                           |

#### 2.0 SCOPE AND PURPOSE

The purpose of this document is to describe the procedures that should be employed, at a minimum, by ECB staff for the acceptance testing, employment in the field, regular maintenance, and performance auditing of the Met One Model 370D Tipping Bucket Rain Gauge.

## 3.0 EQUIPMENT SELECTION

The 370D is a low-maintenance sensor designed to measure rainfall on a continuous basis. Water is not retained in the sensor. It is drained each time an internal bucket fills with 0.25 millimeters (mm) of rainfall. The unit may be calibrated to measure a range of rainfall events but comes from the factory calibrated to measure 0.25 mm rainfall events. The unit is designed to drain water as each measurement is taken. As the bucket tips over and pours the water out the base of the sensor, a switch closure pulse is sent to a connected translator module or data logger for counting.

## 4.0 EQUIPMENT DESCRIPTION

- Measurement Principle: Tipping bucket
- **Orifice**: Eight inches
- Switch Type: Magnet & Reed
- Switch Specification: 500 milliamp (mA), 200 direct current voltage (VDC) maximum
- Operating Temperature: 0 degrees Celsius (°C) to 70°C Ambient Temperature
- Calibration (standard): 0.01 inches (in) per switch closure
- Calibration (options): 0.2 mm, 0.25 mm per switch closure
- Calibration (372D): 0.5 mm per switch closure
- Accuracy: +/-1% at one inch per hour at 70 degrees Fahrenheit (°F)
- **Deployed Dimensions**: 18-¼ in high, 8 in diameter not including mounting pads
- Mounting: 3 Pads for ¼-in bolts on a 9-21/32 in (9.656 in) diameter circle
- Weight: 6.7 pounds (lbs)/3 killograms (kg) without cabling
- Shipping Weight: Approximately 10 lbs with cabling

DAQ-07-004.1 Revision 0 09/30/2021 Page 7 of 14

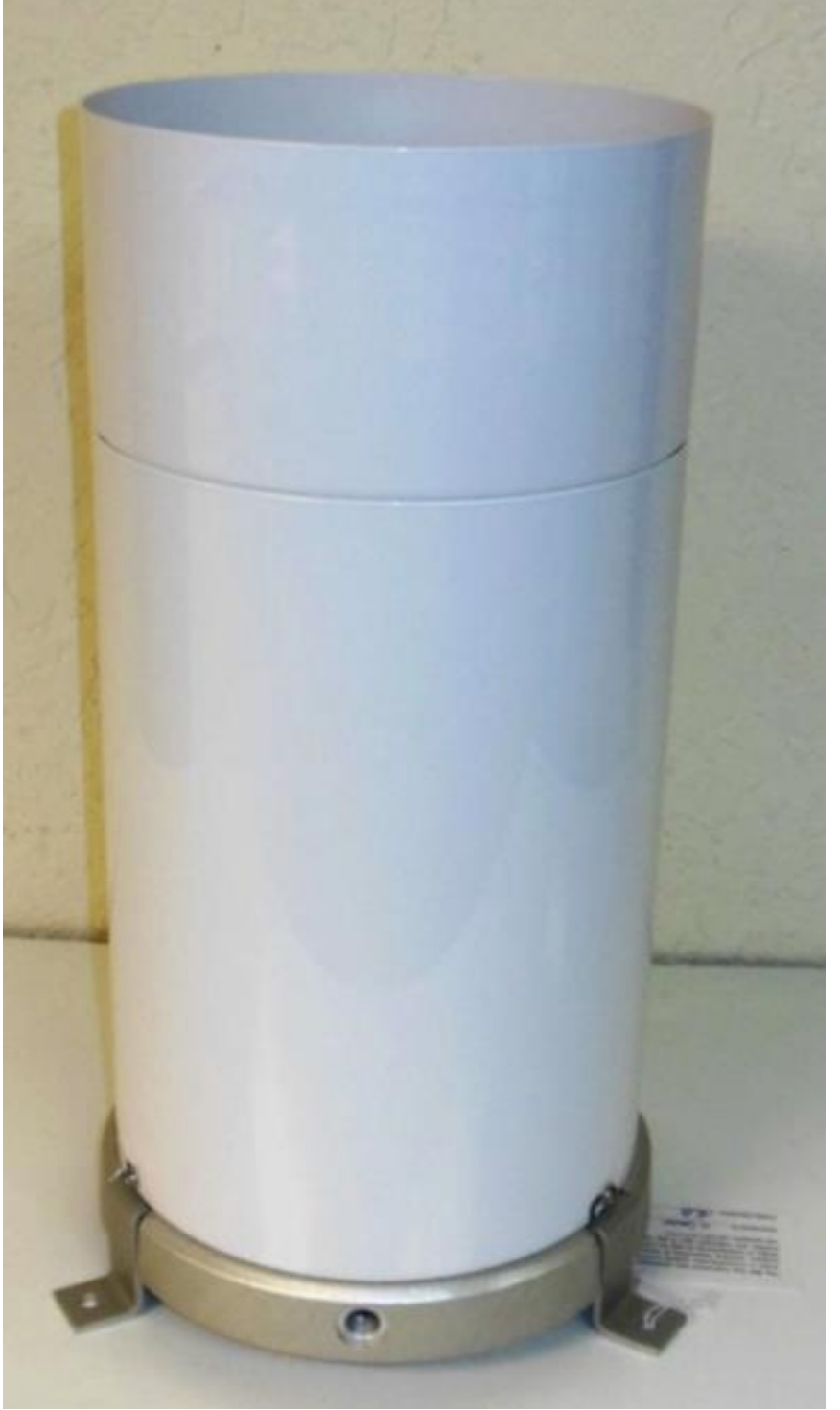

Figure 1 - MetOne 370D Rain Gauge

## 5.0 DESCRIPTION OF EQUIPMENT CHECKS

This section provides a description of checks to be performed on the sensor upon receipt from the manufacturer and the checks performed on the instrument prior to deployment in the field.

## 5.1 Shipment Inspection:

The rain gauge shipping container must be inspected for damage and all documents should be filed away properly. **Section 6.1** provides exact procedures for shipment inspection.

#### 5.2 Instrument Inspection:

The rain gauge must be checked for functionality prior to field deployment. Typically, functionality tests include connecting the instrument to a data logger and computer and verifying instrument response. **Section 6.2** provides detailed procedures for instrument acceptance inspection.

## 6.0 INITIAL STARTUP PROCEDURES

## 6.1 Shipment Inspection

- Immediately upon receipt and before opening the shipping container, inspect the shipping container for any signs of damage. In the event of damage, photographs should be taken to document the state of the packaging as received. These photographs will be shared with the equipment manufacturer if the instrument is found to be damaged.
- 2. Upon unpacking the instrument, locate the calibration test certificate and packing slip and match the model number and serial numbers printed on the test certificate and verify all items shipped match the packing slip.
- Initial and date the test certificate, scan it and save a scanned copy on the P-drive located here:
  P:\Ambient\SThomas\MET Equipment\Instruments Calibration Certificates\Met One Rain Gauge Test Certificates
- 4. Send the packing slip to the administrative assistant.

## 6.2 Instrument Acceptance Check

- 1. Place the instrument on a level work bench.
- 2. Remove the outer housing assembly and set aside. This is done by first removing the three screws located around the base of the unit. This will expose the tipping mechanism, terminal block, and built-in level on the base of the gauge.
- 3. At this point, **do not remove** the shipping restraint securing the tipping bucket in place.
- 4. Closely inspect the unit and compare to **Figure 2** below. Check for and note any inconsistencies or abnormalities.
- 5. If the unit appears to be intact and undamaged, use washers for shims, and the built-in level, to level the instrument on the work bench.
- 6. Remove the shipping restraint from the instrument bucket.
- 7. Verify the bucket moves freely and that all adjusting screws are tight.
- 8. Route the signal cable through the access in the base of the sensor then connect the lugs to terminals 1 and 3 (outer terminals).

- 9. Tighten the included strain relief fitting to secure the cable in place.
- 10. Connect the other end of the signal cable to the data logger or to the MetOne 10600 Module as described in **Section 6.3** below.
- 11. Program the data logger to convert rain gauge tips to rainfall amount. Use factory calibrated 0.25 mm of rainfall for each tip.
- 12. Setup a rainfall channel in the **Envidas SETUP** program to capture rainfall amounts transmitted by the data logger. Save your settings and restart the **Envidas SETUP** program.
- 13. Open Envidas VIEWER to see instant reading from the rain gauge.
- 14. Manually tip the bucket one time to observe the displayed value on the **Envidas VIEWER** screen. The displayed amount should read **0.25 mm**.
- 15. Allow the **Envidas VIEWER** rainfall value to **reset** to zero. Slowly, manually tip the bucket 10 times in succession allowing 5 seconds between each tip. Observe a displayed value of **2.5 mm** on the Envidas VIEWER screen.
- 16. If no response is observed on the **Envidas VIEWER**, repeat steps 14 and 15 but observe the displayed reading from the data logger.
- 17. If no response is observed on the data logger, contact MetOne for troubleshooting guidance.

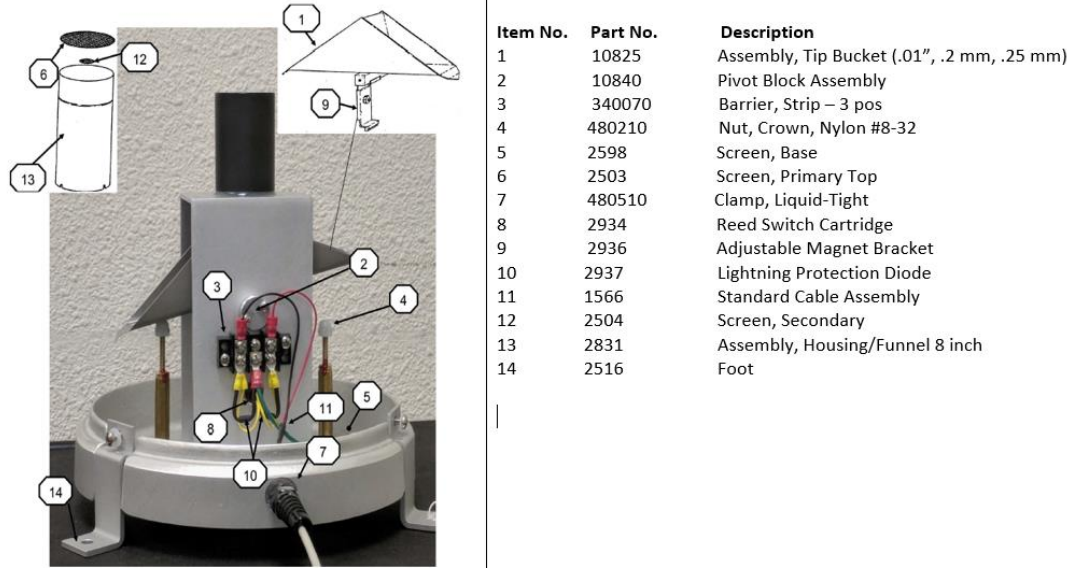

Figure 2 – MetOne Model 370D Tipping Bucket Rain Gauge Diagram and Parts List

# 6.3 MetOne Model 10600 Data Module Installation and Setup

# 6.3.1 MET Module

- 1. Open the MetOne 10600 data module cover by removing the 4 screws located on top of the unit.
- 2. Using RS232 cable, connect AIO2 to terminal TB1 on model 10600, and connect the other end to your computer's Universal Serial Bus (USB) port.

**NOTE:** The MetOne model 370D Rain Gauge will not work with the 10600 Module unless a MetOne AIO2 sensor is connected to it. If you are not going to use or connect an AIO2 sensor at the site, do not use the MetOne 10600 module. Instead use the MetOne AutoMet 580 data logger. Then follow the same standard setup procedure detailed here.

# 6.3.2 MetOne Tipping Rain Gauge

- 1. Connect 370D Rain Gauge to terminal TB5 on the MetOne model 10600 module.
- 2. Connect orange wire from AIO2 sensor to the 'RAIN' Terminal TB9 on the MetOne model 10600 module.
- 3. Set SW1 to ON for the RS232 C1 position.
- 4. Connect 12 V power supply that came with the unit.
- 5. Power on the module.

6.3.3 Comet 2 Setup to Read MET Data via Model 10600 Module

- 1. Connect RS232 USB from MetOne 10600 module to desired **COM PORT** on the computer.
- 2. Check to make sure the COMM Port on the computer matches the selected **COM Port** number on the MetOne Comet 2 software.
- 3. On site computer, open Comet 2 software.
- 4. Add Module:
  - Select **E** icon on top left of screen
  - Click on add new station
  - Click MET and click <next>
  - Click digital sensor (MSD, AIO2, 597) and click <next>
  - Select serial port and click <next>
  - From Drop Down Menu select COM PORT and click <next>
  - Select 9600 Baud Rate.
  - Enter station name and click finish
  - Click the Terminal Icon

#### Note: Envidas COMM PORT must be temporarily disabled before proceeding to program Comet. Envidas must be re-enabled when programming is complete.

- Place the mouse cursor at the end of the computer program string
- Press <enter> at least three times until asterisk symbol appears (\*)
- Enter Oi1 and press <enter>. (This sets the time interval to one second)
- Type Q to quit program and follow instructions on screen. Now close screen.
- Re- enable the Envidas Manager start- up
- Close all programs and start Envidas Viewer.

## 7.0 SITE INSTALLATION

- 1. The chosen site for installation must adhere to siting criteria listed in the **EPA Meteorological Volume IV** handbook.
- 2. Mount the instrument on a solid, sturdy, and level surface.
- 3. Attach the instrument to the mounting surface using ¼-in diameter bolts. The rain gauge must be mounted as level as possible for accurate readings. Use washers for shims to adjust level as needed.
- 4. Follow steps 8-17 in **Section 6.2, and Section 6.3** to connect the instrument to the data logger, site computer, and Envidas SETUP.
- 5. Perform a calibration verification. See steps 1-5 in Section 9.0 for more details.
- 6. Record the site installation details in the site logbook. Fill out and sign an AQ-109 form, give a copy of the signed form to the ECB supervisor for signature and retention.

#### **NOTE: Maximum Cable Length Considerations:**

| RS232C | 50-foot maximum   |
|--------|-------------------|
| RS-485 | 4000-foot maximum |
| SDI-12 | 200-foot maximum  |

### 8.0 ROUTINE MAINTENANCE

Additional items may include, grass cutting, pest control, cleaning the mesh screens, cleaning gauge surfaces with water, visually checking wire condition and connections outside of gauge, but at a minimum every 6 months, or more often, if necessary, a technician should:

- 1. Remove and clean the upper and lower debris screens.
- 2. Remove the sensor housing assembly and thoroughly clean the collection funnel.
- 3. Carefully clean both sides of the tipping bucket assembly.
- 4. Clean the lower drain screen in the base of the sensor.
- 5. Do **NOT** lubricate the pivot shafts, as any lubricant may attract dust and dirt.
- 6. Verify the bucket moves freely and that the translator card or data logger registers 0.25 mm (or as calibrated) for each bucket tip.

## 9.0 ACCURACY AUDITS

Accuracy audits of the Rain Gauge will be performed by ECB technicians upon deployment in field and at least once every two years. The multi- point check will verify function of the Rain Gauge and the DAS calculations used to report the hourly rain event amount. Audit form to be used is attached under Appendix B. The audit procedure is listed below:

- 1. Remove the outer housing assembly. This will expose the tipping mechanism, terminal block, and built-in level on the base of the gauge.
- 2. Verify the sensor is level using the built-in level in the base of the sensor.
- 3. Wet the mechanism and tipping bucket assembly by pouring water (in a controlled manner) through the inner funnel and into the tipping bucket until it tips. Repeat this for the other half of the bucket. Tip the bucket one more time by hand to allow any excess water to drain. *Do not wipe out or dry off any residual water droplets!*
- 4. Using a calibrated graduated cylinder or pipet, slowly pour the measured quantity of water shown in table below through the inner funnel to the tipping bucket, which should then tip. Repeat for the alternate bucket. If both buckets tip when filled with the measured quantity of water, the sensor is properly calibrated. If they do not, recalibrate as follows:
  - a. Release the lock nuts on the cup adjustments.
  - b. Move the adjustment screws down to a position that would place the bucket far out of calibration.
  - c. Allow the measured quantity of water to enter the bucket.
  - d. Turn the cup adjustment screw up until the bucket assembly tips. Tighten the lock nut.
  - e. Repeat steps 3 and 4 for the opposite bucket.
  - f. Measure the quantity of water necessary to tip each bucket several times to ensure proper calibration.

- g. After verification or calibration (as needed), replace the sensor housing assembly making sure to tighten the screws at base. Note that the housing should be positioned between the base and the nylon washers. The screw heads should not press directly against the housing assembly.
- 5. Document calibration check results, and any adjustments necessary on the audit form and in sensor logbook.

| Table 1: Tip Calibration and Water Volume Equivalency |                   |  |  |
|-------------------------------------------------------|-------------------|--|--|
| Tip Calibration (mm)                                  | Water Volume (mL) |  |  |
| 0.25                                                  | 8.11              |  |  |
| 0.20                                                  | 6.49              |  |  |
| 0.50                                                  | 16.2              |  |  |
| 2.50                                                  | 81.1              |  |  |

## 10.0 **REVISION HISTORY**

1. 09/30/2021 ML – Initial Publication

#### 11.0 REFERENCES

- 1. Met One (2018). 370D/372D 8 Inch Rain Gauge Manual. 370D-9800, Rev A. Grants Pass, OR. Met One Instruments, Inc.
- United States Environmental Protection Agency: Office of Air Quality Planning and Standards (2008). Quality Assurance Handbook for Air Pollution Measurement Systems Volume IV: Meteorological Measurements. Version 2.0. Research Triangle Park, NC. Mikel, Dennis; Landreneua, Joey; Fields, Daniel; Bush, David; Fransiola, Paul; Eagan, Tammy; Field, Kent; Baxter, Bob; Dye, Tim; Acemount, Gary and Heffern, Richard.

## 12.0 APPENDICES

- 1. Appendix A MetOne 370D Tipping Bucket Rain Gauge Audit Form
- 2. Appendix B AQ-109 Form

Appendix A – MetOne 370D Tipping Bucket Rain Gauge Audit Form

# MetOne 370D Tipping Bucket Rain Gauge Calibration Verification

# BEFORE ADJUSTMENT

| Test #  | Nominal<br># of Tips | Input Volume (ml.) | Nominal<br>rainfall<br>amount<br>(mm/br) | Measured<br>rainfall amount<br>(mm/hr)<br>DAS/Envista<br>Sum | %<br>Difference |
|---------|----------------------|--------------------|------------------------------------------|--------------------------------------------------------------|-----------------|
| 1000 // | <i>"</i> 01 1195     |                    | (1111/11)                                | Ouiii                                                        | Difference      |
| 1       | 30                   | 250                | 7.6                                      |                                                              | -100.0          |
| 2       | 30                   | 250                | 7.6                                      |                                                              | -100.0          |
| 3       | 61                   | 500                | 15.2                                     |                                                              | -100.0          |
| 4       | 61                   | 500                | 15.2                                     |                                                              | -100.0          |
| 5       | 122                  | 1000               | 30.5                                     |                                                              | -100.0          |
| 6       | 122                  | 1000               | 30.5                                     |                                                              | -100.0          |
|         |                      |                    |                                          |                                                              |                 |

PASS/FAIL: Auditor (initials):

#### AFTER ADJUSTMENT

|        | Nominal   |                   | Nominal<br>rainfall<br>amount | Measured<br>rainfall amount<br>(mm/hr)<br>DAS/Envista | %          |
|--------|-----------|-------------------|-------------------------------|-------------------------------------------------------|------------|
| Test # | # of Tips | Input Volume (mL) | (mm/hr)                       | Sum                                                   | Difference |
| 1      | 30        | 250               | 7.6                           |                                                       | -100.0     |
| 2      | 30        | 250               | 7.6                           |                                                       | -100.0     |
| 3      | 61        | 500               | 15.2                          |                                                       | -100.0     |
| 4      | 61        | 500               | 15.2                          |                                                       | -100.0     |
| 5      | 122       | 1000              | 30.5                          |                                                       | -100.0     |
| 6      | 122       | 1000              | 30.5                          |                                                       | -100.0     |

PASS/FAIL: Auditor (initials):

Comments:

#### DAQ-07-012 R0 9/15/2021

# Appendix B – AQ-109 Form

|                                                                           |            | AIR QUA<br>MAINTE | LITY SECTION<br>NANCE ORDER   |                  |                    |
|---------------------------------------------------------------------------|------------|-------------------|-------------------------------|------------------|--------------------|
| Region:<br>Requested By:                                                  | Site:      |                   |                               | Date of Service: |                    |
| Action Requested: H<br>Requested Action:                                  | Repair Sup | ply Main          | ntain Audit                   | Installation     | Removal            |
|                                                                           |            |                   |                               |                  | P                  |
| Action Taken (Shop U                                                      | Jse Only): |                   |                               |                  | 5°                 |
|                                                                           |            |                   |                               |                  |                    |
| Parts Used:                                                               |            |                   |                               |                  |                    |
|                                                                           |            |                   |                               |                  |                    |
| Cylinders (Installed):                                                    |            |                   |                               |                  |                    |
| Cylinder: Type                                                            | PPM        | SN                | PS                            | I Expire         | es                 |
| Cylinder: Type                                                            | PPM        | SN                | PS                            | I Expire         | es                 |
| Cylinders (Removed)                                                       | :          |                   |                               |                  |                    |
| Cylinder: Type                                                            | PPM        | SN                | PS                            | I Expire         | es                 |
| Cylinder: Type<br>Travel Time: Departe<br>Vehicle (1):<br>Vehicle Number: | d:         | SN AM             | I PM Returned<br>Vehicle (2): | : Expire         | AM PM              |
| Logbook(s) Updated:<br>Comment(s):                                        | YES NO N/A | Comment(s): _     |                               |                  |                    |
|                                                                           |            |                   |                               | -                |                    |
| Date Signed:                                                              | Technicia  | an(s):            |                               | Sup              | ervisor's Initials |
| AQ-109 3-Part W/C/P                                                       |            |                   |                               |                  | Revised 04/2015    |